# Java

Summer 2008 Instructor: Dr. Masoud Yaghini

### Outline

- JDBC-ODBC driver
- Creating an ODBC Data Source
- Connecting to a Database
- Querying a Database
- Retrieving Metadata
- Updating a Database
- References

# **JDBC-ODBC** driver

### **JDBC-ODBC** driver

- To use the JDBC-ODBC driver to access databases in Java, two drivers must be installed on the client machine:
  - a universal JDBC-ODBC bridge driver and
  - a vendor-specific ODBC driver.

### **JDBC-ODBC** driver

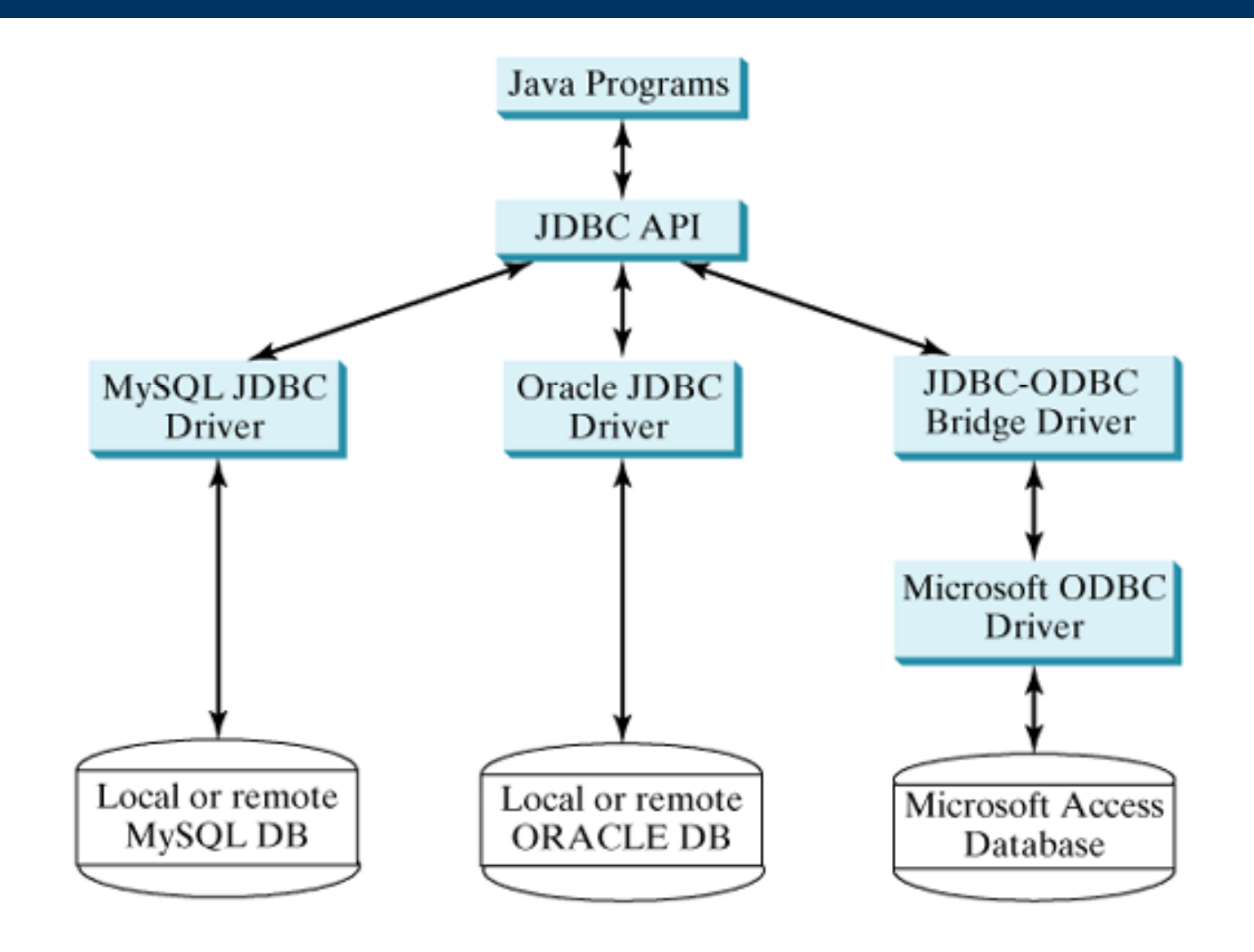

### **JDBC-ODBC** bridge driver

- The JDBC-ODBC driver comes with Java 2 SDK 1.3 or higher
- The JDBC-to-ODBC Bridge allows any Java program to access any ODBC data source.
- The driver is class JdbcOdbcDriver in package sun.jdbc.odbc.

### **ODBC driver**

- On the Microsoft Windows platform, most databases support access via Open Database Connectivity (ODBC).
- ODBC is a technology developed by Microsoft to allow generic access to disparate database systems on the Windows platform (and some UNIX platforms).

### **ODBC driver**

- By default the ODBC driver is installed on Windows 98, NT, 2000, and XP.
- If not, install MS Access to get the proper ODBC driver on your system.
- Upon successful installation, you should see the icon Data Sources (ODBC) in the Administrative Tools window under the control panel

- From the Windows Start button, choose Setting, Control Panel to bring up the Control Panel dialog box.
- Double-click Administrative Tools, and then double-click Data Sources (ODBC) to display the ODBC Data Source Administrator dialog box, as shown in the Figure.

| 🐬 ODBC Data Source                                       | Administrator                                                                                                    | ? 🔀                                                                    |
|----------------------------------------------------------|----------------------------------------------------------------------------------------------------|------------------------------------------------------------------------|
| User DSN System DSN                                      | File DSN Drivers Tracing Conn                                                                                                    | ection Pooling About                                                   |
| Name<br>dBASE Files<br>Excel Files<br>MS Access Database | Driver<br>Microsoft Access dBASE Driver (*.dbf,<br>Microsoft Excel Driver (*.xls, *.xlsx, *.xl<br>Microsoft Access Driver (*.mdb, *.acce | , <sup>*</sup> .ndx<br>sm, <sup>*</sup> .><br>db)<br><u>C</u> onfigure |
| <                                                        |                                                                                                    | >                                                                      |
| An ODBC U<br>the indicated<br>and can only               | ser data source stores information about<br>I data provider. A User data source is<br>I be used on the current machine.                  | t how to connect to<br>only visible to you,                            |
|                                                          | OK Cancel g                                                                                                    | Apply Help                                                             |

### **Creating an ODBC Data Source**

• Click Add to bring up the Create New Data Source dialog box, as shown in the Figure.

|    | Name<br>Driver do Microsoft Access (*.mdb)<br>Driver do Microsoft dBase (*.dbf)<br>Driver do Microsoft Excel(*.xls)<br>Driver do Microsoft Paradox (*.db.)                                                          |                       |
|----|----------------------------------------------------------------------------------------------------|-----------------------|
| 巨额 | Microsoft Access dBASE Driver (*.dbf, *.ndx, *.m<br>Microsoft Access Driver (*.mdb)<br>Microsoft Access Driver (*.mdb, *.accdb)<br>Microsoft Access Paradox Driver (*.db)<br>Microsoft Access Paradox Driver (*.db) | idx) 1<br>2<br>1<br>1 |
|    |                                                                                                    |                       |

### **Creating an ODBC Data Source**

 Select Microsoft Access Driver (\*.mdb, \*.accdb) and press Finish to bring the ODBC Microsoft Access
 Setup dialog window, as shown in the Figure.

| ODBC Microsoft A                 | Access Setup                                 | ? 🗙          |
|----------------------------------|----------------------------------------------|--------------|
| Data Source <u>N</u> ame:        | Books                                        | ОК           |
| <u>D</u> escription:<br>Database | Deitel Books Database                        | Cancel       |
| Database:                        |                                              | <u>H</u> elp |
| <u>S</u> elect                   | <u>C</u> reate <u>R</u> epair <u>Compact</u> | Advanced     |
| - System Database                |                                              |              |
| ⊙ Non <u>e</u>                   |                                              |              |
| 🔿 Da <u>t</u> abase:             |                                              |              |
|                                  | System Database                              | Options>>    |

- Type Books in the Data Source Name field, and type Deitel Books Database in the Description filed.
- Click Select to bring up the Select Database dialog window, as shown in the Figure.

| Select Database                                        |                            | ×                                                                      |
|--------------------------------------------------------|----------------------------|------------------------------------------------------------------------|
| Database N <u>a</u> me<br>*.mdb;*.accdb                | Directories:<br>c:\\masoud | OK<br>Cancel<br><u>H</u> elp<br><u>R</u> ead Only<br><u>E</u> xclusive |
| List Files of <u>T</u> ype:<br>Access Databases (*.m 💌 | Dri <u>v</u> es:           | <u>N</u> etwork                                                        |

- Select Books.accdb from the appropriative directory.
- Press OK to close the Select Database dialog window
- Click OK to close the ODBC Microsoft Access Setup window
- Click OK to close the ODBC Data Source Administrator window

### **Accessing Database Using Java**

- The JDBC driver for MS Access is sun.jdbc.odbc.JdbcOdbcDriver contained in JDK.
- The database URL for Access is jdbc:odbc:dataSource.
- For example, if the ODBC data source is named Books, the URL is jdbc:odbc:Books.

# **Connecting to a Database**

### **Connecting to and Querying a Database**

- This section illustrates:
  - Connecting to a database
  - Querying the database
  - Display the results of the query in Jtable
- The following discussion presents the key JDBC aspects of the program.

### Accessing a database

- A typical Java program takes the steps outlined below to access the database:
- 1. Loading drivers
  - An appropriate driver must be loaded using the statement shown below before connecting to a database.

Class.forName("JDBCDriverClass");

- A driver is a concrete class.
- For MS-Access we will use: Class.forName(" sun.jdbc.odbc.JdbcOdbcDriver ");

### Accessing a database

- 2. Establishing connections
  - To connect to a database, use the static method getConnection(databaseURL) in the DriverManager class, as follows:
     Connection connection = DriverManager.getConnection(databaseURL);
  - The URLs for the Access database: jdbc:odbc:dataSource
  - Suppose a data source named Books has been created for an Access database. The following statement creates a Connection object:
     Connection connection = DriverManager.getConnection(jdbc:odbc:Books);

### Accessing a database

#### 3. Creating statements

- If a Connection object can be envisioned as a cable linking your program to a database, an object of Statement or its subclass can be viewed as a cart that delivers SQL statements for execution by the database and brings the result back to the program.
- Once a Connection object is created, you can create statements for executing SQL statements as follows:

Statement statement =

connection.createStatement();

### Accessing a database

### 4. Executing statements

- An SQL update statement can be executed using executeUpdate(String sql), Example:
  - statement.executeUpdate("INSERT INTO authors ( firstName, lastName ) VALUES ( 'Sue', 'Smith' )" );
- An SQL query statement can be executed using executeQuery(String sql). The result of the query is returned in ResultSet, Example:
  - ResultSet resultSet = statement.executeQuery( "SELECT authorID, firstName, lastName FROM authors");

### Accessing a database

### 5. Processing ResultSet

- The ResultSet maintains a table whose current row can be retrieved.
- The initial row position is null.
- You can use the next method to move to the next row and the various get methods to retrieve values from a current row.
- For example, the code given below displays all the results from the preceding SQL query: while (resultSet.next())

System.out.println(resultSet.getString(1) + " " +
resultSet.getString(2) + " " + resultSet.getString(3));

### Accessing a database

- 5. Processing ResultSet (cont.)
  - Alternatively, you can use getString("firstName"), getString("mi"), and getString("lastName") to retrieve the same three column values.
  - The first execution of the next() method sets the current row to the first row in the result set, and subsequent invocations of the next() method set the current row to the second row, third row, and so on, to the last row.

- DisplayAuthors.java performs a simple query on the books database that retrieves the entire authors table and displays the data.
- This program:
  - Retrieves the entire authors table
  - Displays the data in the standard output stream

|    | Accessing Databases with IDRC                                             |
|----|---------------------------------------------------------------------------|
| 1  | package chapter25;                                                        |
| 2  |                                                                           |
| 3  | // DisplayAuthors.java                                                    |
| 4  | // Displaying the contents of the authors table.                          |
| 5  | import java.sql.*;                                                        |
| 6  |                                                                           |
| 7  | public class DisplayAuthors                                               |
| 8  |                                                                           |
| 9  | // launch the application                                                 |
| 10 | public static void main( String args[] )                                  |
| 11 | throws SQLException, ClassNotFoundException                               |
| 12 | {                                                                         |
| 13 | // load database driver class                                             |
| 14 | Class.forName( "sun.jdbc.odbc.JdbcOdbcDriver" );                          |
| 15 |                                                                           |
| 16 | // establish connection to database                                       |
| 17 | Connection connection = DriverManager.getConnection( "jdbc:odbc:Books" ); |
| 18 |                                                                           |
| 19 | // create Statement for querying database                                 |
| 20 | Statement statement = connection.createStatement();                       |
| 21 |                                                                           |
|    |                                                                           |

#### accord Databases with IDRC

```
22
        // query database
        ResultSet resultSet = statement.executeQuery(
23
             "SELECT authorID, firstName, lastName FROM authors" );
24
25
26
        // process query results
         System.out.println( "Authors Table of Books Database:" );
27
         System.out.printf( "%s\t%s\t%s\t\n",
28
             "Author ID", "First Name", "Last Name");
29
30
        int numberOfColumns = 3;
31
32
         while ( resultSet.next() )
33
34
           for (int i = 1; i \le numberOfColumns; i++)
35
             System.out.printf( "%-8s\t", resultSet.getObject( i ) );
           System.out.println();
36
37
         } // end while
38
39
        // Close the connection
40
        connection.close();
41
      } // end main
42
43
    } // end class DisplayAuthors
```

### **Querying a Database**

### • Lines 5

- import the JDBC classes from package java.sql used in this program.
- Line 14
  - uses static method forName of class Class to load the class for the database driver.
  - This line throws a checked exception of type java.lang.ClassNotFoundException if the class loader cannot locate the driver class.

### **Querying a Database**

### • Lines 17

- creates a Connection object (package java.sql) referenced by connection.
- An object that implements interface Connection manages the connection between the Java program and the database.
- Connection objects enable programs to create SQL statements that access databases.
- The program initializes Connection with the result of a call to static method getConnection of class
   DriverManager (package java.sql), which attempts to connect to the database specified by its URL.

### **Querying a Database**

### • Lines 29 (cont.)

- The URL locates the database (possibly on a network or in the local file system of the computer).
- If the DriverManager cannot connect to the database, method getConnection tHRows a SQLException (package java.sql).
- Line 20
  - invokes Connection method createStatement to obtain an object that implements interface Statement (package java.sql).
  - The program uses the Statement object to submit SQL to the database.

- Lines 23-24
  - use the Statement object's executeQuery method to submit a query that selects all the author information from table authors.
  - This method returns an object that implements interface ResultSet and contains the result of the query.
  - The ResultSet methods enable the program to manipulate the query result.

- Lines 32-37
  - display the data in each ResultSet row.
  - Before processing the ResultSet, the program positions the ResultSet cursor to the first row in the ResultSet with method next (line 47).
  - The cursor points to the current row.
  - Method next returns boolean value true if it is able to position to the next row; otherwise the method returns false (end of table).
  - Initially, a ResultSet cursor is positioned before the first row. Attempting to access a ResultSet's contents before positioning the ResultSet cursor to the first row with method next causes a SQLException.

- Lines 32-37 (cont.)
  - Specifying column number 0 when obtaining values from a ResultSet causes a SQLException.

# **Retrieving Metadata**

### **Retrieving Metadata**

 JDBC provides the DatabaseMetaData interface for obtaining database-wide information and the ResultSetMetaData interface for obtaining information on the specific ResultSet, such as column count and column names.

#### According Databases with IDRC

| 1  | package chapter25;                                                       |
|----|--------------------------------------------------------------------------|
| 2  |                                                                          |
| 3  | // DisplayAuthors2.java                                                  |
| 4  | // Displaying the contents of the authors table.                         |
| 5  | import java.sql.*;                                                       |
| 6  |                                                                          |
| 7  | public class DisplayAuthors2                                             |
| 8  | {                                                                        |
| 9  | // launch the application                                                |
| 10 | <pre>public static void main( String args[] )</pre>                      |
| 11 | throws SQLEx ception, ClassNotFoundEx ception                            |
| 12 | {                                                                        |
| 13 | // load database driver class                                            |
| 14 | Class.forName( ''sun.jdbc.odbc.JdbcOdbcDriver'' );                       |
| 15 |                                                                          |
| 16 | // establish connection to database                                      |
| 17 | Connection connection = DriverManager.getConnection( "jdbc:odbc:Books"); |
| 18 |                                                                          |
| 19 | // create Statement for querying database                                |
| 20 | Statement statement = connection.createStatement();                      |
| 21 |                                                                          |

#### According Databases with IDRC

```
22
        // query database
23
         ResultSet resultSet = statement.executeQuery(
24
             "SELECT authorID, firstName, lastName FROM authors" );
25
26
        // process query results
27
         ResultSetMetaData metaData = resultSet.getMetaData();
28
        int numberOfColumns = metaData.getColumnCount();
         System.out.println( "Authors Table of Books Database:" );
29
30
31
        for (int i = 1; i <= numberOfColumns; i++)
           System.out.printf( "%-8s\t", metaData.getColumnName( i ) );
32
33
         System.out.println();
34
35
         while (resultSet.next())
36
         ł
37
           for (int i = 1; i \le numberOfColumns; i++)
38
             System.out.printf( "%-8s\t", resultSet.getObject( i ) );
           System.out.println();
39
         } // end while
40
41
42
        // Close the connection
43
        connection.close();
44
45
      } // end main
    } // end class DisplayAuthors
46
```

### **Retrieving Metadata**

### • Line 27

- obtains the metadata for the ResultSet as a ResultSetMetaData (package java.sql) object.
- The metadata describes the **ResultSet**'s contents.
- Programs can use metadata programmatically to obtain information about the ResultSet's column names and types.
- Line 28
  - uses ResultSetMetaData method getColumnCount to retrieve the number of columns in the ResultSet.
- Lines 31-33
  - display the column names.

# **Updating a Database**

#### According Databases with IDRC

| 1<br>2 | package chapter25;                                                        |
|--------|---------------------------------------------------------------------------|
| 3      | // UpdatingDatabase.java                                                  |
| 4      | // Displaying the contents of the authors table.                          |
| 5      | import java.sql.*;                                                        |
| 6      |                                                                           |
| 7      | public class UpdatingDatabase                                             |
| 8      | {                                                                         |
| 9      | // launch the application                                                 |
| 10     | <pre>public static void main( String args[] )</pre>                       |
| 11     | throws SQLException, ClassNotFoundException                               |
| 12     | {                                                                         |
| 13     | // load database driver class                                             |
| 14     | Class.forName( ''sun.jdbc.odbc.JdbcOdbcDriver'' );                        |
| 15     |                                                                           |
| 16     | // establish connection to database                                       |
| 17     | Connection connection = DriverManager.getConnection( "jdbc:odbc:Books" ); |
| 18     |                                                                           |
| 19     | // create Statement for update database                                   |
| 20     | <pre>Statement statement = connection.createStatement();</pre>            |
| 21     |                                                                           |

| 22 | // UPDATE SQL staement                                                  |
|----|-------------------------------------------------------------------------|
| 23 | statement.executeUpdate("UPDATE authors SET lastName = 'Jones' " +      |
| 24 | ''WHERE lastName = 'Smith' AND firstName = 'Sue''');                    |
| 25 |                                                                         |
| 26 | // INSERT SQL staement                                                  |
| 27 | statement.executeUpdate("INSERT INTO authors ( firstName, lastName )" + |
| 28 | " VALUES ( 'Sue', 'Smith' )'' );                                        |
| 29 |                                                                         |
| 30 | // DELETE SQL statement                                                 |
| 31 | statement.executeUpdate("DELETE FROM authorISBN WHERE " +               |
| 32 | " authorID = 2 AND isbn = '0131426443'" );                              |
| 33 |                                                                         |
| 34 | // Close the connection                                                 |
| 35 | connection.close();                                                     |
| 36 |                                                                         |
| 37 | // end main                                                             |
| 38 | } // end class DisplayAuthors                                           |

## References

#### References

- H. M. Deitel and P. J. Deitel, <u>Java™ How to</u> <u>Program</u>, Sixth Edition, Prentice Hall, 2005. (Chapter 25)
- Y. Daniel Liang, <u>Introduction to Java</u> <u>Programming</u>, Sixth Edition, Pearson Education, 2007. (Chapter 32)

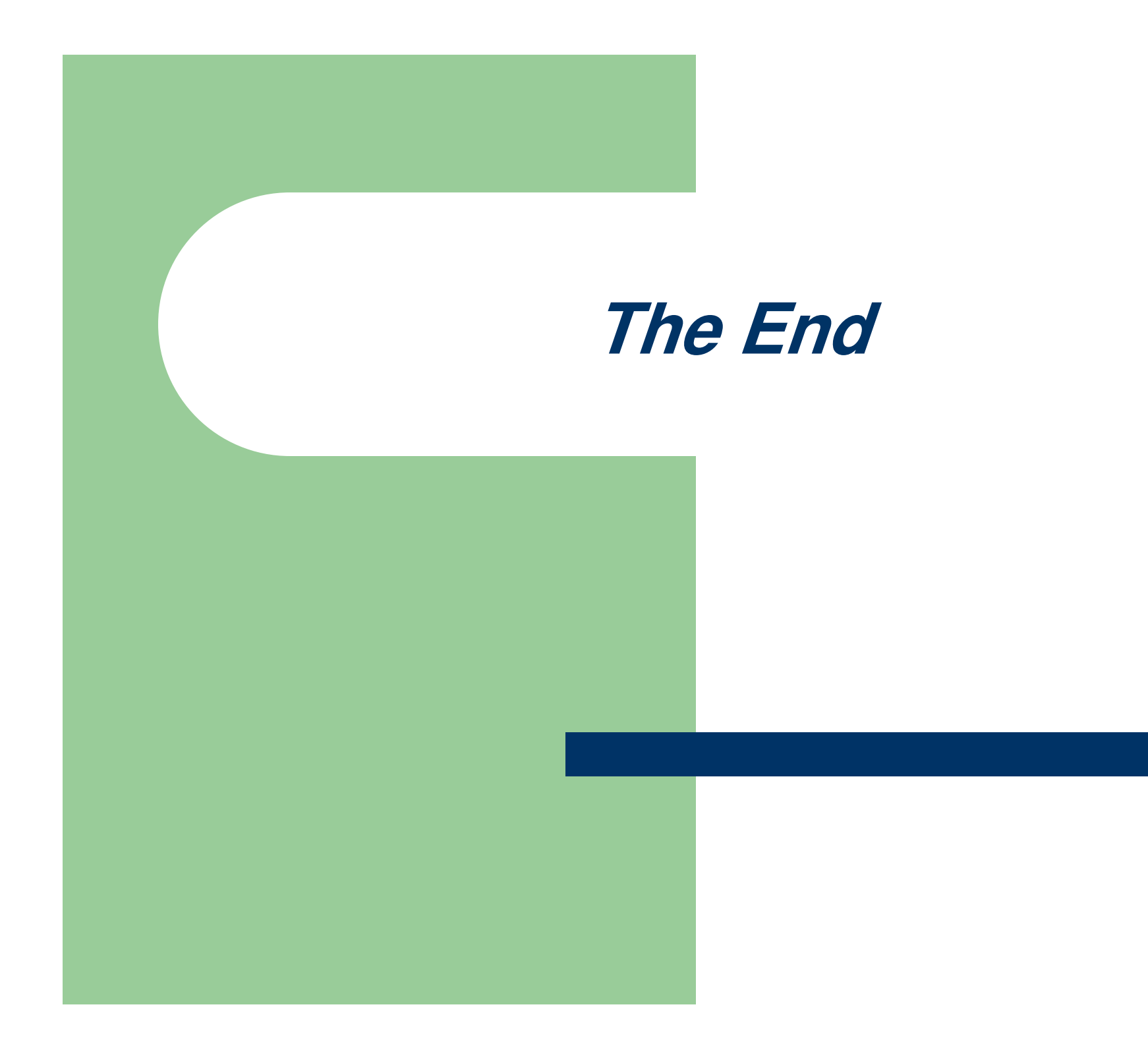